## Adding an Offline Donation to Your Fundraising Page

An offline donation is a gift you receive in the form of cash or check. After you mail in the gifts to Smile Train, you can add them offline.

 Go to your fundraising page by following <u>this link</u> and clicking the **lock icon** in the upper right-hand corner to log in.

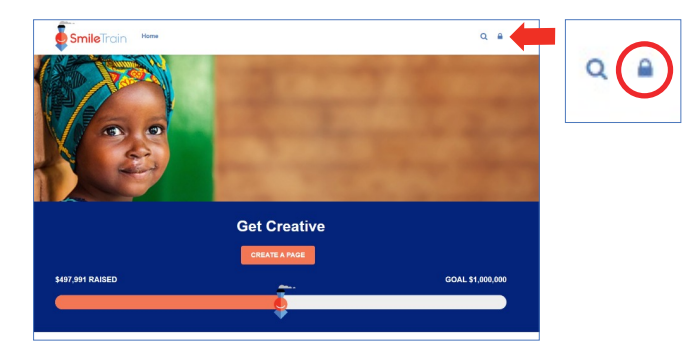

 Once logged in, look to the menu bar for Donations. Hover over **Donations** and a dropdown menu will appear. Select Add Offline Donation.

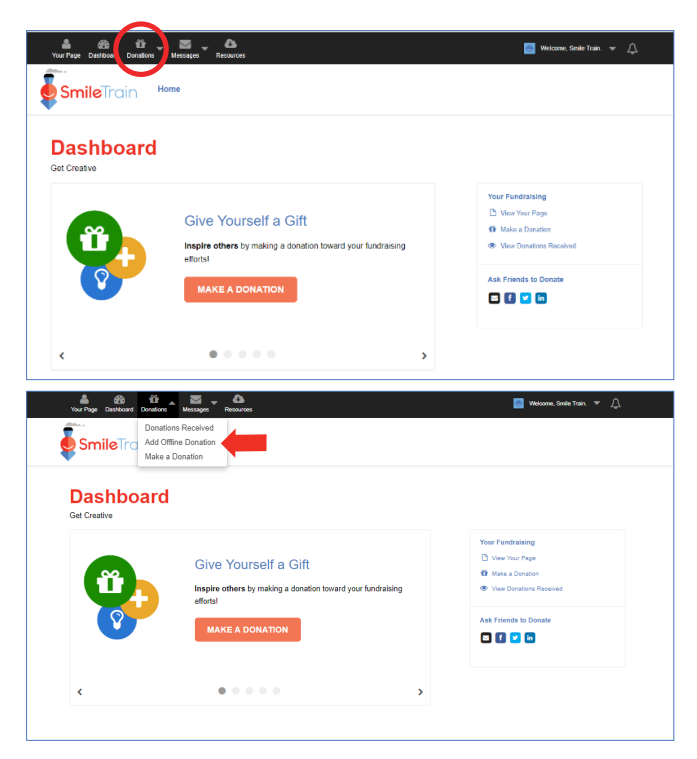

- 3. Add the donation amount and check the correct box to indicate whether the donation is cash or check. For a check, please include the check number.
- 4. Enter the donor's information, including an email address if possible. By including an email address, your donor will receive a personalized thank you message from us.
- 5. Once you've entered all the donor information, click **Add Donation**.

| Your Page Dashboard Donations Message | Resources                                                                        | 💿 Welcome, Smile Train. 🔻 🔔 |
|---------------------------------------|----------------------------------------------------------------------------------|-----------------------------|
| Dashboard<br>Get Creative             |                                                                                  |                             |
| Donations Received Add Offline        | Donation Make a Donation ->                                                      |                             |
| Adding Offline Donation               | n for Smile Train Community Fundraising                                          |                             |
| Add any cash/check donations that you | have received here. Once we have received your donations, they will appear as ve | rified.                     |
| Donation Amount*                      | \$ 0.00                                                                          |                             |
|                                       | This gift is matching eligible                                                   |                             |
| Donation Type*                        | Cash Check                                                                       |                             |
|                                       | Number:                                                                          |                             |
| Name*                                 | First Name Last Name                                                             |                             |
| Email Address                         |                                                                                  |                             |
| Country                               | United States                                                                    |                             |
| Street                                |                                                                                  |                             |
| Apt/Suite/Other                       |                                                                                  |                             |
| City                                  |                                                                                  |                             |
| State/Province                        | [Select]                                                                         |                             |
| Zip/Postal Code                       | 12345(-1234)                                                                     |                             |
|                                       |                                                                                  |                             |
|                                       | ADD DONATION Cancel                                                              |                             |
|                                       |                                                                                  |                             |

Please note that offline donations will not appear as verified until we have received the cash or checks. If you run into an questions along the way, don't hesitate to reach out to community@smiletrain.org.

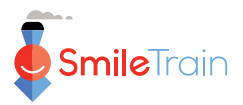